## Eduroam beállítása MAC számítógépeken

Könnyen csatlakozhat az Eduroam Wi-Fi hálózathoz. Nyissa meg a Wi-Fi hálózatok listáját a jobb felső sarokban lévő Wi-Fi ikonra kattintva. Ha nem lenne bekapcsolva a Wi-Fi, akkor azt is itt teheti meg.

A listában válassza az "eduroam" Wi-Fi-t.

|                                                                        | <b>®</b>              | *           |   |          |
|------------------------------------------------------------------------|-----------------------|-------------|---|----------|
| Wi-Fi: Be                                                              |                       |             |   |          |
| Wi-Fi kikapcsolása                                                     |                       |             |   |          |
| Cornet-EAP                                                             |                       |             | Δ | <u></u>  |
| eduroam                                                                |                       |             | Δ | (î:      |
| Juditok                                                                |                       |             |   | <u>,</u> |
| Muterem proba                                                          |                       |             |   | Î        |
| Telekom-335183                                                         |                       |             |   | Î        |
| Teszt                                                                  |                       |             |   | ()<br>() |
| Xperia XZ1_23ff                                                        |                       |             |   | (îc      |
| Csatlakozás másik ha<br>Hálózat létrehozása.<br>Hálózati beállítások r | álózath<br><br>negnyi | ıoz<br>tása |   |          |

A megjelenő ablakban adja meg felhasználónévként a **cusman@uni-corvinus.hu**-t és a cusman jelszavát, majd kattintson a "csatlakozás" gombra és máris használhatja a Wi-Fi hálózatot.

| A(z) "eduroam" Wi-Fi-hálózat WPA2 Enterprise<br>hitelesítő adatok megadását igényli. |                                                                           |  |
|--------------------------------------------------------------------------------------|---------------------------------------------------------------------------|--|
| Felhasználónév:                                                                      | Cusman / neptun ID @uni-corvinus.hu                                       |  |
| Jelszó:                                                                              | Cusman vagy neptun jelszó                                                 |  |
|                                                                                      | <ul> <li>✓ Jelszó megjelenítése</li> <li>✓ Hálózat megjegyzése</li> </ul> |  |
| Érvénytelen jelszó.                                                                  |                                                                           |  |
| ?                                                                                    | Mégsem Csatlakozás                                                        |  |